## ALERUS COBRA EMPLOYER & BROKER ONLINE ACCESS REGISTERING AND TROUBLESHOOTING

## **Getting Started**

**STEP 1:** Please visit the Alerus COBRA Portal at <u>https://cobra.alerus.com</u>. The Alerus COBRA Portal is most compatible with the latest version of Google Chrome while using a laptop or desktop computer. If you attempt to access the portal in any other web browser, mobile device, tablet or MacBook, you may experience technical difficulties.

| ALERUS<br>Questions <sup>17</sup> Please call (800) 761-1534 |                          |                                                                   |
|--------------------------------------------------------------|--------------------------|-------------------------------------------------------------------|
|                                                              | Members & Administrators | Employers & Brokers                                               |
|                                                              | Username                 | SIGNIN                                                            |
|                                                              | NEXT CRemember Me        | Not registered yet? Register<br>Forgol your username or password? |

**STEP 2:** Click on 'Register' in the 'Need Help?' section.

**STEP 3:** You will be prompted to confirm your Registration Code and Company EIN.

| NEW USER     A     CONTRACTION INFO     C. LICENSE AGREEMENT     CREATE ACCOUNT | New Registration In order to register you will need the registration code assigned to you. If you are eligible a letter was sent to you via the United States Postal Service ©.                                                                                                    |
|---------------------------------------------------------------------------------|----------------------------------------------------------------------------------------------------|
|                                                                                 | Registration Code     Company     0       mfA36R66     Test Broker Setup                                                                                                    |
| (                                                                               | Required<br>Employer Identification Number                                                                                                    |
|                                                                                 | 86-7530999<br>Arequires                                                                                                    |
|                                                                                 | By entering the information requested above and by continuing this registration process, you certify that you are the named addressee of the letter which provided you with<br>the registration code you entered on the previous page or a person legally authorized to act on behalf of the name addressee. Information contained in this website is<br>conditionation and may be subject to protection under the law, including the Hattlin Insurance Parentality and Accountability Act (IPIAA). If you are to the name addressee or<br>authorized to act on behalf of this person, you are hereby notified that any further use of this website is strictly prohibited and may subject you to criminal or civil penalties. |
|                                                                                 | SUBMIT REGISTRATION CANCEL                                                                                                    |

STEP 4: Click 'Submit Registration' once all information has been entered.

STEP 5: Review the New User License Agreement and check the box next to 'I Accept' if you choose to proceed.

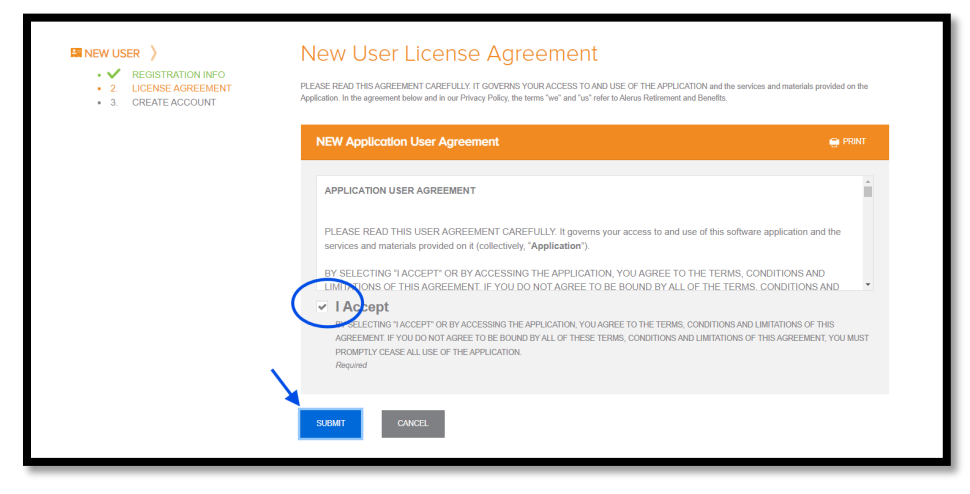

**STEP 6:** Next you will need to enter your email address, username & password. Alerus recommends using your email address as your username whenever possible. When creating a password, a combination of upper and lower case letters, a number, and a special character will be required, (i.e., spr!nG2@24).

If you have previously registered an account using your email address with Alerus, you will have to choose an alternative option. You will be redirected back to the main login page once this is complete.

| ■ NEW USER > | Portal Username and Password Please choose a Username and Password to access the site. |  |
|--------------|----------------------------------------------------------------------------------------|--|
|              | Email Address                                                                          |  |
|              | Username 🤪<br>Broker TestAccess                                                        |  |
|              | New Password    Required                                                               |  |
|              | Confirm Password                                                                       |  |
|              | SUBMIT & CREATE ACCOUNT CANCEL                                                         |  |

STEP 7: Click "Sign In", enter your username and password and click 'Send Validation Code'.

| ALERUS |                          |                                      |
|--------|--------------------------|--------------------------------------|
|        |                          |                                      |
|        | Members & Administrators | mployers & Brokers                   |
|        | Username                 | SIGN IN                              |
|        | NEXT Remember Me Not     | eed Help?<br>egistered yet? Register |
|        | Forg                     | ot your usemame or password?         |
|        |                          |                                      |

**STEP 8:** You will receive an email from no-reply@myhealthpayment.com click on 'Validate Email' within the body of that communication. Make sure you check your junk folder if you do not receive this link to your primary email folder. Please wait 3-5 mins before requesting another email, too many requests for additional emails may result in a lock on your account.

| Email Validation                                                                                                    |
|----------------------------------------------------------------------------------------------------|
| A validation code has been sent to the email address provided. Please follow the instructions in the email to complete the process. |
|                                                                                                    |
| In order to login you will need to verify your email address.                                                                       |
| × Cancel ✓ Send Validation Code                                                                                                    |

## Troubleshooting

<u>**DO NOT**</u> save your username and password information directly into Google Chrome. For security purposes this is not recommended. Additionally, it can cause issues should you ever need to change your password in the future. If you have already done this, please remove your log-in information from the autofill feature and store your log-in information in a secure location.

Should you ever experience issues with accessing the system, and you have confirmed your log-in information is correct, please clear your cache and cookies from the Google Chrome browser and attempt to log in again.

If you need to reset your password, click Forgot your username or password? on the home page.

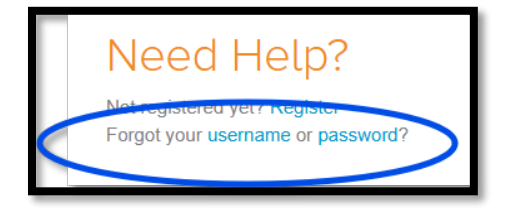

You will need to enter your username into the field provided and click **Submit**. You will receive an email shortly after from no-reply@benaissance.com, follow the instructions in the email to reset your password, as necessary.

| From: "Got_rentyWebenalissance.com><br>Date: Mon, Jun, 17, 2024 et 1056 AM<br>Subject: Reset your Alerus Retirement and Benefits password?<br>To:                                                             |
|----------------------------------------------------------------------------------------------------|
| HI Whitney Heider,                                                                                                    |
| We received a request to reset the password for the account associated with received are follow the link below to continue the reset process. The reset process must be completed within the next 30 minutes. |
| Reset Password                                                                                                    |
| Alternatively, you can copy and paste the URL below into your browser:                                                                                                    |
| https://cobrs.alerus.com/Home                                                                                                    |
| If this request was generated by an unauthorized party please contact one of our representatives at your first opportunity. You can reach us at (800) 761-1934.                                               |
| Thank You,<br>Alerus Retirement and Benefits                                                                                                    |

If issues persist, please contact a COBRA benefit operations specialist for assistance.

## **COBRA Benefit Operations Specialist**

cobra@alerus.com 952.253.1261, opt 2 Monday through Friday, 7:30 a.m. - 4:30 p.m. CT